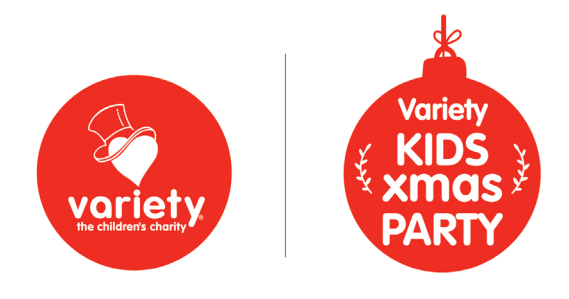

# VARIETY KIDS XMAS PARTY Ticketing System FAQ

## How to add tickets:

- Log in
- Select "Add Tickets" at the top

| Home Add Tickets FAQ Get Help                                                                                                    | Welcome Pauline Humphrey Logout                  |
|----------------------------------------------------------------------------------------------------|--------------------------------------------------|
| Notify Admin when you have updated all the information by clicking on this buttion. Once you have notified you don't need to notify again. | Notify Admin For Approval                        |
| Variety Victoria Edit<br>H71, 63-85 Turner Street, PORT MELBOURNE, VIC 3207<br>Reference Code : 00059396                                   | Max Kids 100<br>Kids Added 85<br>Total Carers 68 |
| Select "Add New Group"                                                                                                    |                                                  |
| Home Add Tickets FAQ Get Help                                                                                                    | Welcome Pauline Humphrey Logout                  |
| Variety Victoria Edit<br>H71, 63-85 Turner Street, PORT MELBOURNE, VIC 3207<br>Reference Code : 00059396                                   | Max Kids 100<br>Kids Added 65<br>Total Carers 68 |
| Group List                                                                                                    | Add New Group                                    |

- Think of groups as families. Each group must arrive together, unless you are coming as a group via chartered bus and parking in the loading dock.
- Give the group a name. This could be the child's whole name or the family name. Each group name must be unique, so if you have multiple families with the same surname you may need to use a child's parent or full name. Make sure the name makes sense as if you have to edit later you will need to be able to find them.

| D M | lanage Group  | × |
|-----|---------------|---|
|     | Add New Group |   |
|     | Name *        |   |
|     | Smith Test    |   |
|     | Cancel Submit |   |
|     |               |   |

• Click Submit once you create the group

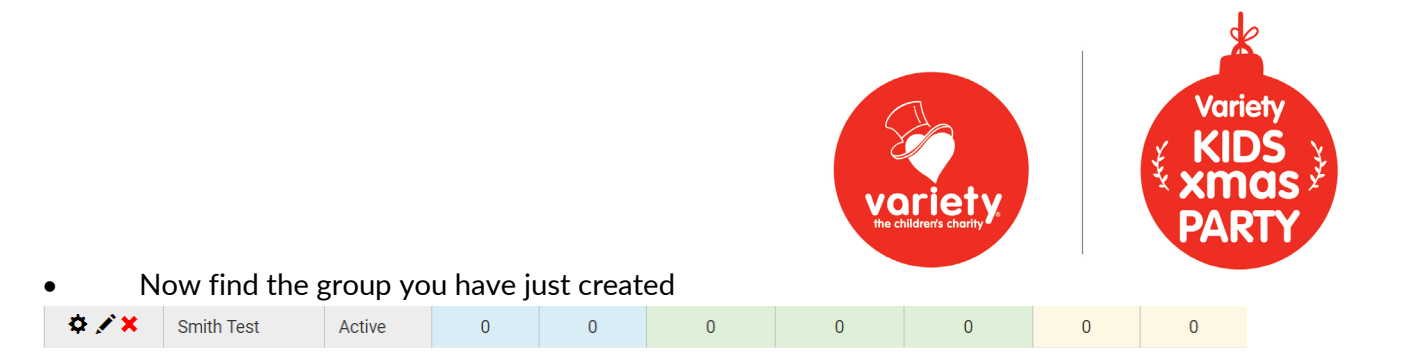

The cog allows you to add carers and children to the group

The pencil edits the group name

The cross deletes the group

| Group                 | Total Kids | Total Carers | Download PDF              |
|-----------------------|------------|--------------|---------------------------|
| Smith Test            | 0          | 0            |                           |
| Smith Test Carer List |            |              | Add Carer Add Bulk Carers |
| Smith Test Kids List  |            |              | Add Kid Add Bulk Kids     |

You can choose to add carers/children one by one or bulk carers or bulk children. If adding bulk make sure you finish adding all the details required and hit "submit" before closing or moving away from your desk. If the system times out, your entry is only saved once you complete each action.

|                     | Add Carer                         | Add Carer    |                                  |       |                                                                                                    |  |  |  |  |  |
|---------------------|-----------------------------------|--------------|----------------------------------|-------|----------------------------------------------------------------------------------------------------|--|--|--|--|--|
|                     | Group                             | I            | How many Carer do you want to ad | d?    |                                                                                                    |  |  |  |  |  |
|                     | Smith Test                        | v            | 2                                | T     | Add                                                                                                    |  |  |  |  |  |
| Smith Test Ca       | rer Info (Only checked record wil | be updated.) |                                  |       |                                                                                                    |  |  |  |  |  |
| 2                   | First Name                        |              | Last Name                        |       | Gender                                                                                                    |  |  |  |  |  |
| <b>Z</b>            | Sarah                             | Smith        | 1                                | Femal | e 🔹                                                                                                    |  |  |  |  |  |
| <ul><li>✓</li></ul> | John                              | Smith        | 1                                | Male  | Υ.                                                                                                    |  |  |  |  |  |
|                     |                                   | Cancel       | Submit                           |       |                                                                                                    |  |  |  |  |  |
|                     |                                   |              |                                  |       |                                                                                                    |  |  |  |  |  |
|                     | Add kids                          |              |                                  |       |                                                                                                    |  |  |  |  |  |
|                     | Group<br>Smith Test               | How n        | nany kids do you want to add?    | Add   | Child has mobility and/or<br>noise sensory issues (these<br>children will be allowed to<br>enter at 10am with reduced |  |  |  |  |  |

| Kids Info (Only checked record will be Added.) |            |  |           |  |                  |  |        |   |                           |                            | Ć                                                    |
|------------------------------------------------|------------|--|-----------|--|------------------|--|--------|---|---------------------------|----------------------------|------------------------------------------------------|
| •                                              | First Name |  | Last Name |  | Intellectual Age |  | Gender |   | Child has a<br>wheelchair | No photos<br>of this child | Child has mobility<br>and/or noise<br>sensory issues |
| ✓                                              | Timmy      |  | Smith     |  | 8 🔹              |  | Male   | • |                           |                            |                                                      |
| <ul><li>✓</li></ul>                            | Ella       |  | Smith     |  | 10 🔹             |  | Female | • | <ul><li>✓</li></ul>       |                            | <ul><li>✓</li></ul>                                  |
| <ul><li>✓</li></ul>                            | David      |  | Smith     |  | 13 🔹             |  | Male   | • |                           |                            | ✓                                                    |

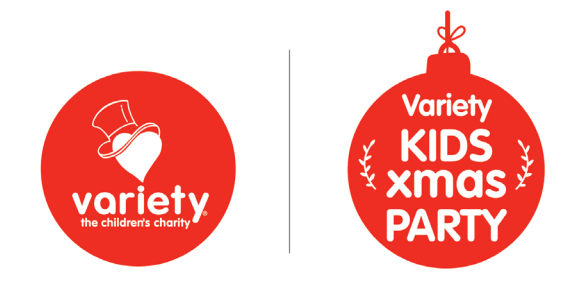

• Once you have finished entering all your children and carers, from the home screen-Select "Notify Admin for Approval"

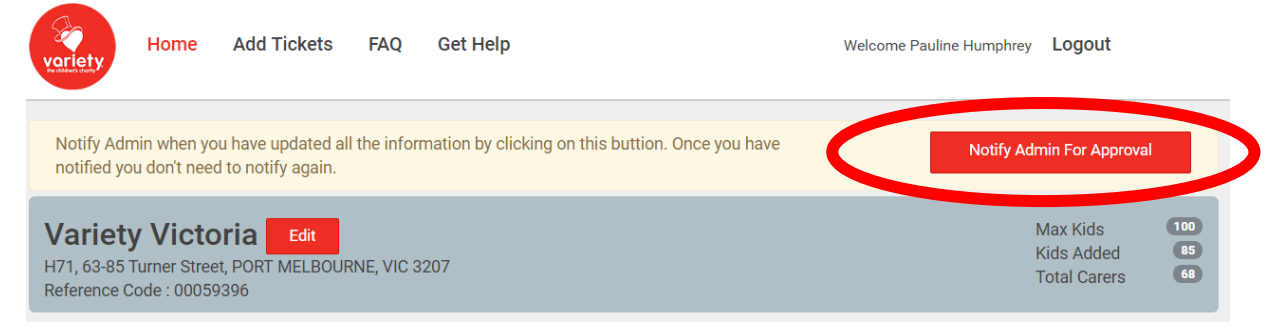

This will send a message to Variety to advise your tickets need to be issued. Once your tickets are issued you will be sent and email with 2 pdf documents. One has all the tickets for each group. The other is the generic information and needs to be provided to the groups/families with their tickets as it will tell them everything they need to know about the party.

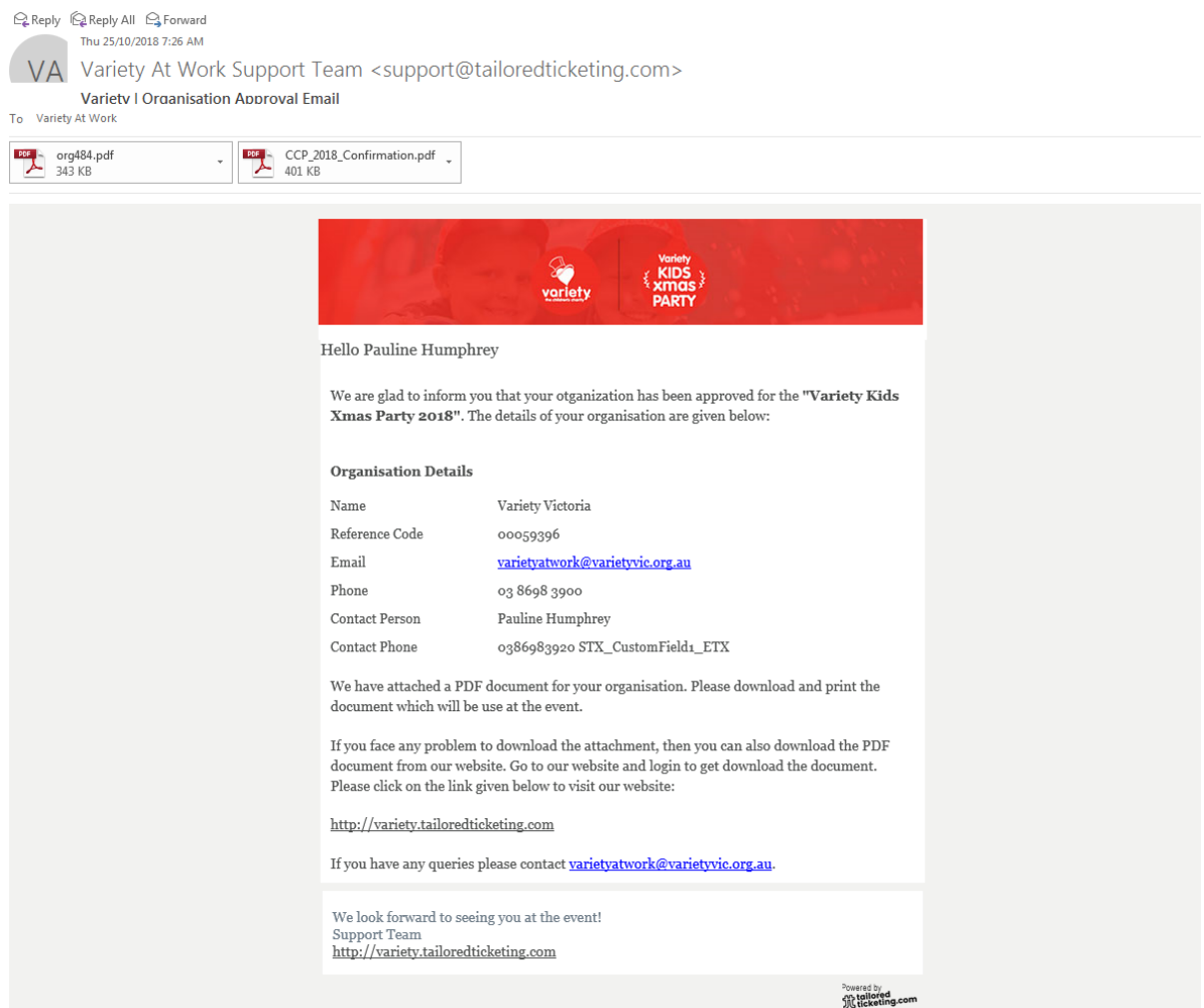

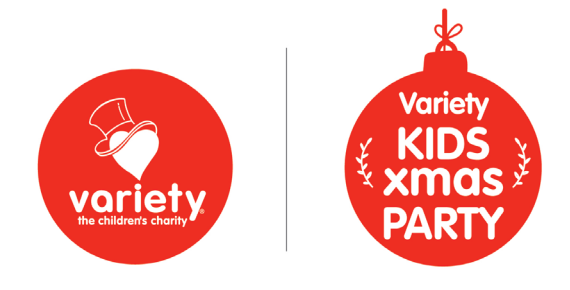

The tickets are personalised for you this year, so there is no need to add the children's names, number of carers or highlight the registration and party start times.

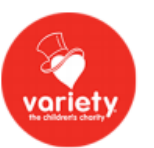

### Variety Kids Xmas Party

06 December 2018 Melbourne Convention & Exhibition Centre (Jeff's Shed) 1 Convention Centre PI, South Wharf, VIC 3006

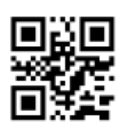

| Organisation                        |               | Group              |            |  |  |
|-------------------------------------|---------------|--------------------|------------|--|--|
| Variety Victoria                    |               | Code #             | oeg226     |  |  |
| H71, 63-85 Turner Street            | /IC 3207      | Group              | Smith Test |  |  |
| forth meeboorate, forth meeboorate, |               | Kid                | 3          |  |  |
|                                     |               | Carer              | 2          |  |  |
| Wheel Chair #                       | No Photo ID # | Registration Opens | 9 AM       |  |  |
| 1                                   | 0             | Party Doors Open   | 10 AM      |  |  |

#### Smith Test : Carer List

| Surname | First Name | Gender |
|---------|------------|--------|
| Smith   | John       | Male   |
| Smith   | Sarah      | Female |

#### Smith Test : Kid List

| Group : Smith Test Code : oeg226 |       |        |            |             |  |  |  |  |  |
|----------------------------------|-------|--------|------------|-------------|--|--|--|--|--|
| Surname First Name               |       | Gender | Wheelchair | No Photo ID |  |  |  |  |  |
| Smith                            | David | Male   | 0          | 0           |  |  |  |  |  |
| Smith                            | Ella  | Female | 1          | 0           |  |  |  |  |  |
| Smith                            | Timmy | Male   | 0          | 0           |  |  |  |  |  |
| Child : 3                        |       | •      | 1          | 0           |  |  |  |  |  |

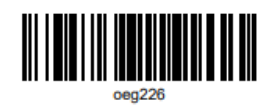

Once the tickets are generated you can go back to you list and download the tickets individually or as a group.

To download all tickets as a group as you will receive a link in the email go to your home screen

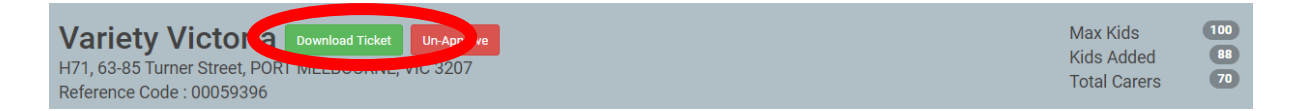

This will only download the tickets, not the general information pdf. Should you need the general information pdf to go with the tickets you will need to email <u>varietyatwork@varietyvic.org.au</u> to request it.

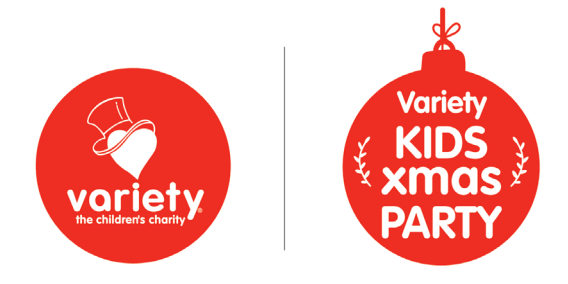

You can also download the pdf individual for each group if you plan to email them and do not have Adobe editor. To do this from the home screen click "Add Tickets" then next to the groups you will now see a pdf icon, select this to download the individual pdf for this group.

| / ``    | <b>`</b>   |        |   |   |   |   |   |   |   |
|---------|------------|--------|---|---|---|---|---|---|---|
| \$<br>• | Smith Test | Active | 3 | 2 | 1 | 0 | 2 | 0 | 0 |
| $\sim$  |            |        |   |   |   |   |   |   |   |

Should you need to amend or add extra tickets once you have received tickets you will need to email <u>varietyatwork@varietyvic.org.au</u> to ask that we "unapprove" you tickets.

Any tickets you have issued that aren't being changed will still be valid and you won't have to resend these out. Only new groups or groups that you have amended will have new tickets. If you delete a group because they can no longer attend their barcode will be invalid.

Reminder – tickets are only required for those that are attending the party and entering via the public entrance on the concourse. As these guests need to collect their wristbands and lunch vouchers as they arrive. If you group is arriving via bus and parking on the loading dock your wristbands and lunch vouchers will be sent out the week prior to the party.

The new tickets are to make the administration easier for everyone. From reducing the administration from organisations having to generate tickets to registering families on the day.

Should you require further assistance or have any feedback on the new ticketing system please do not hesitate to contact us on <u>varietyatwork@varietyvic.org.au</u> or 03 8698 3920